## Registrace na dafilms.cz – manuál

## Pro platícího diváka

1) Klik na "Přihlásit" v horní liště menu vpravo

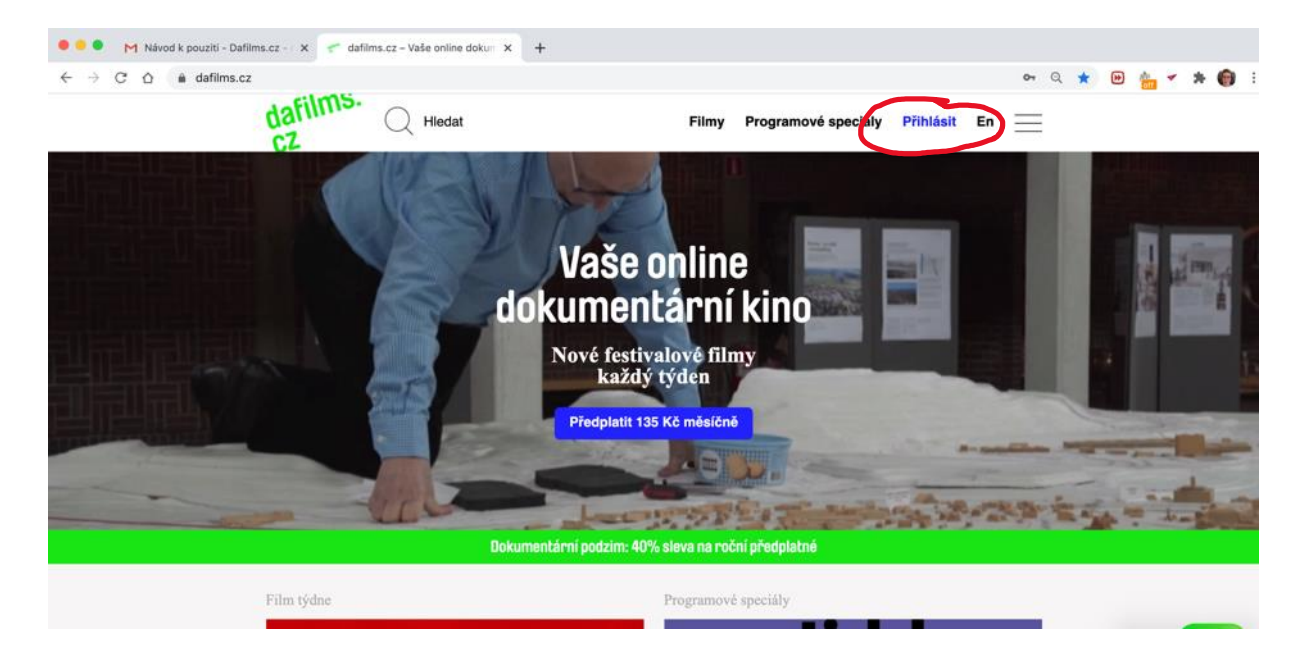

2) Otevře se pop-up okno Přihlášení – kliknout "zaregistrujte se" v pravém dolním rohu okna

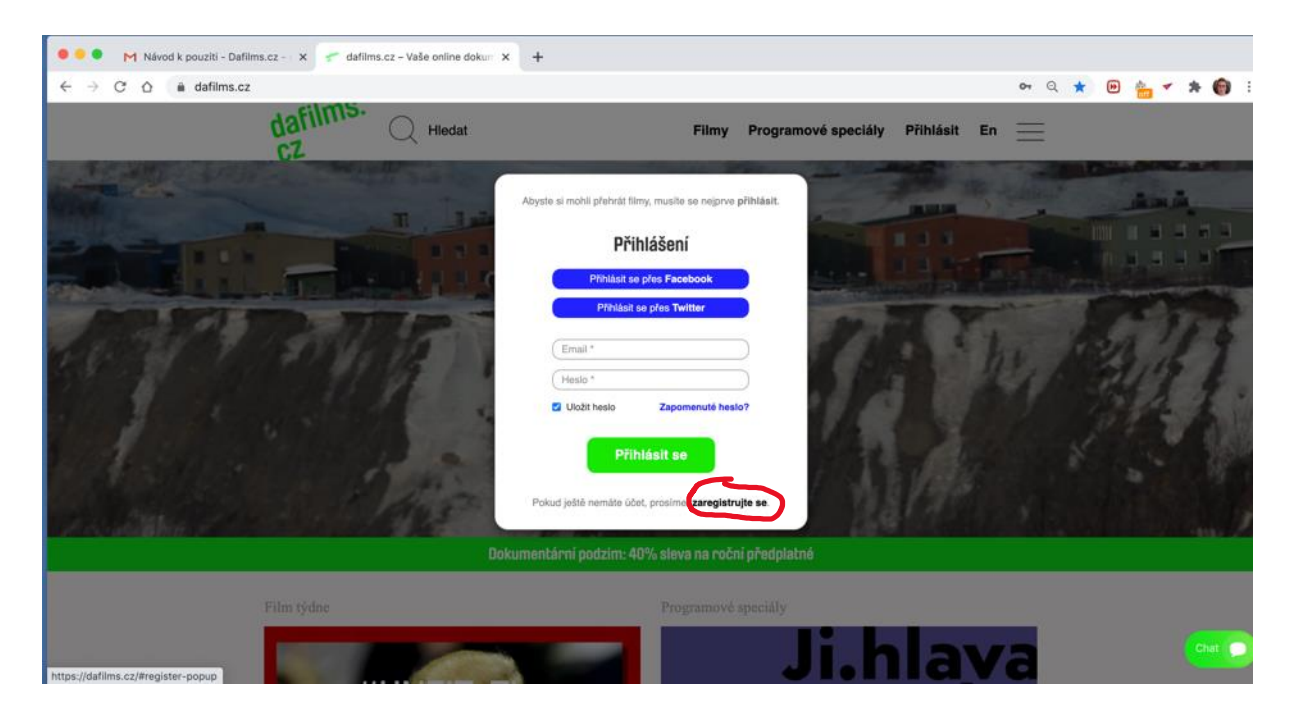

3) Otevře se pop-up okno Registrace

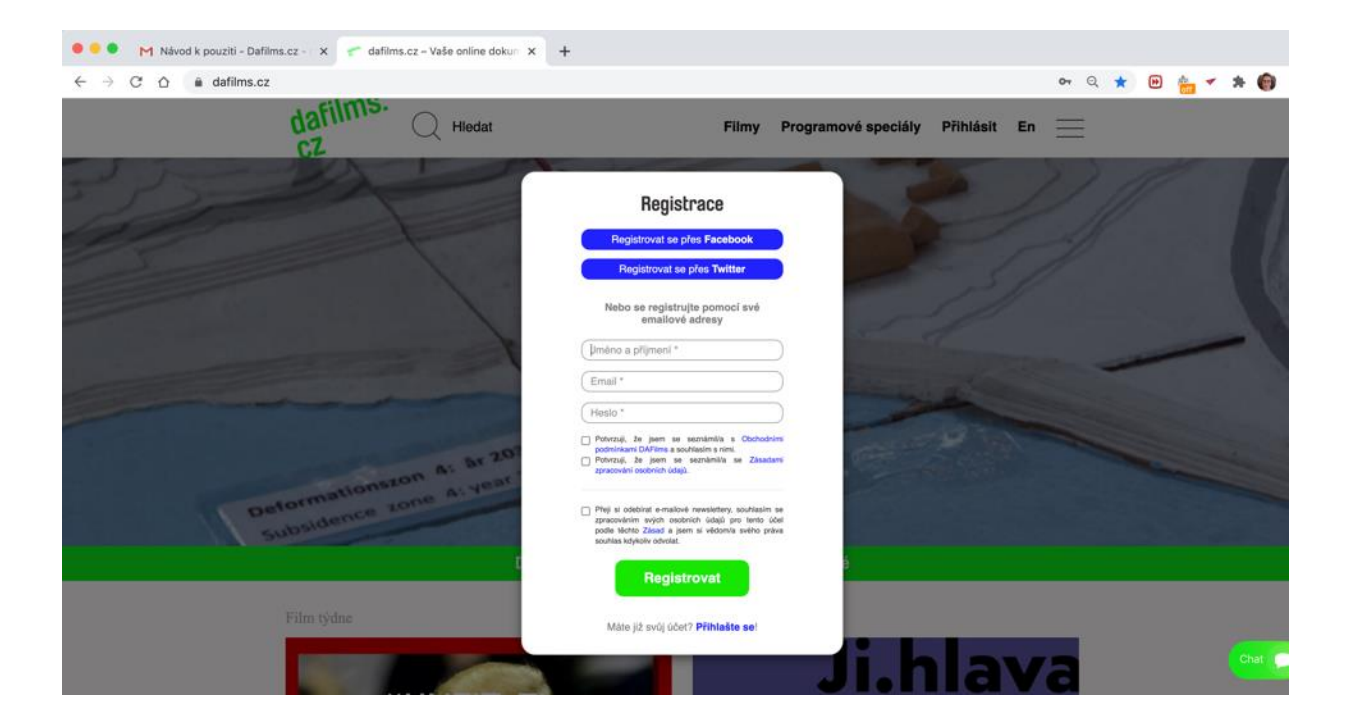

4) Po dokončení registrace je uživatel přihlášený a tlačítko "Přihlásit se" v pravém horním rohu lišty menu se změní na "Profil". To znamená, že je uživatel přihlášený a může přejít ke sledování filmů.

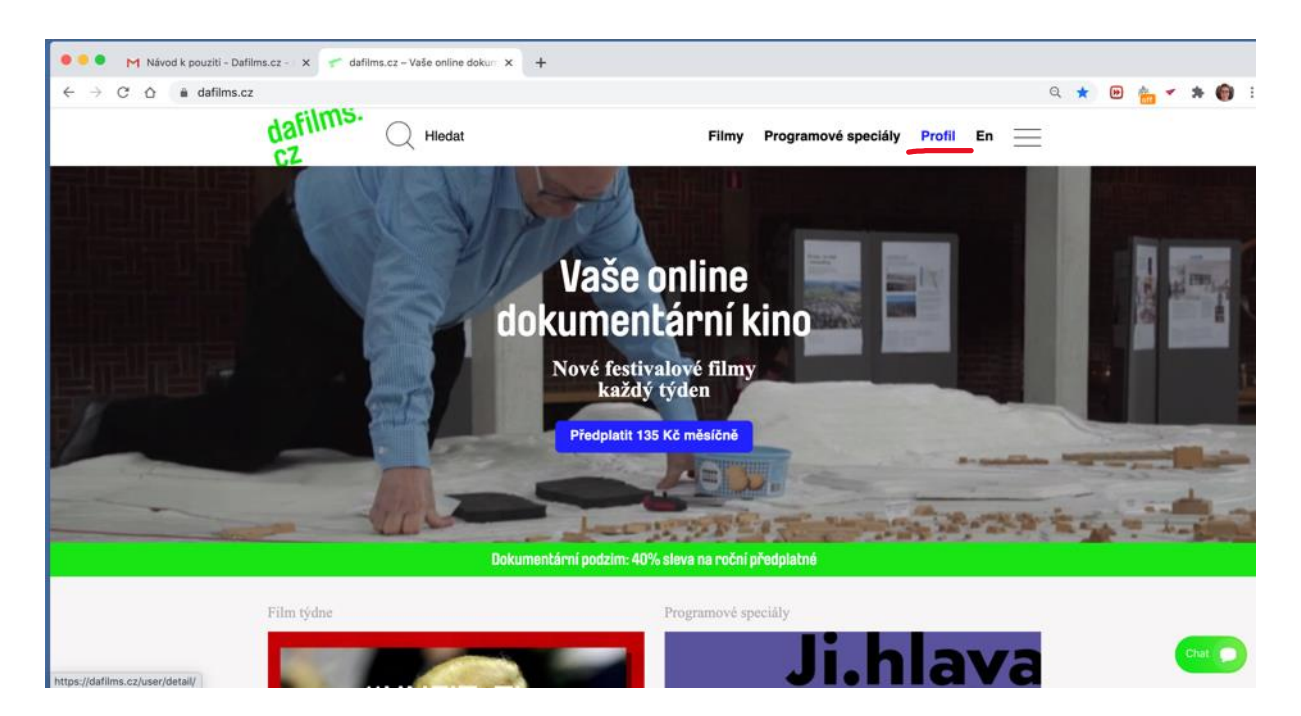

5) Poté, co si najde film, na který se chce dívat, klikne na "Přehrát film" a je navigován k provedení platby.

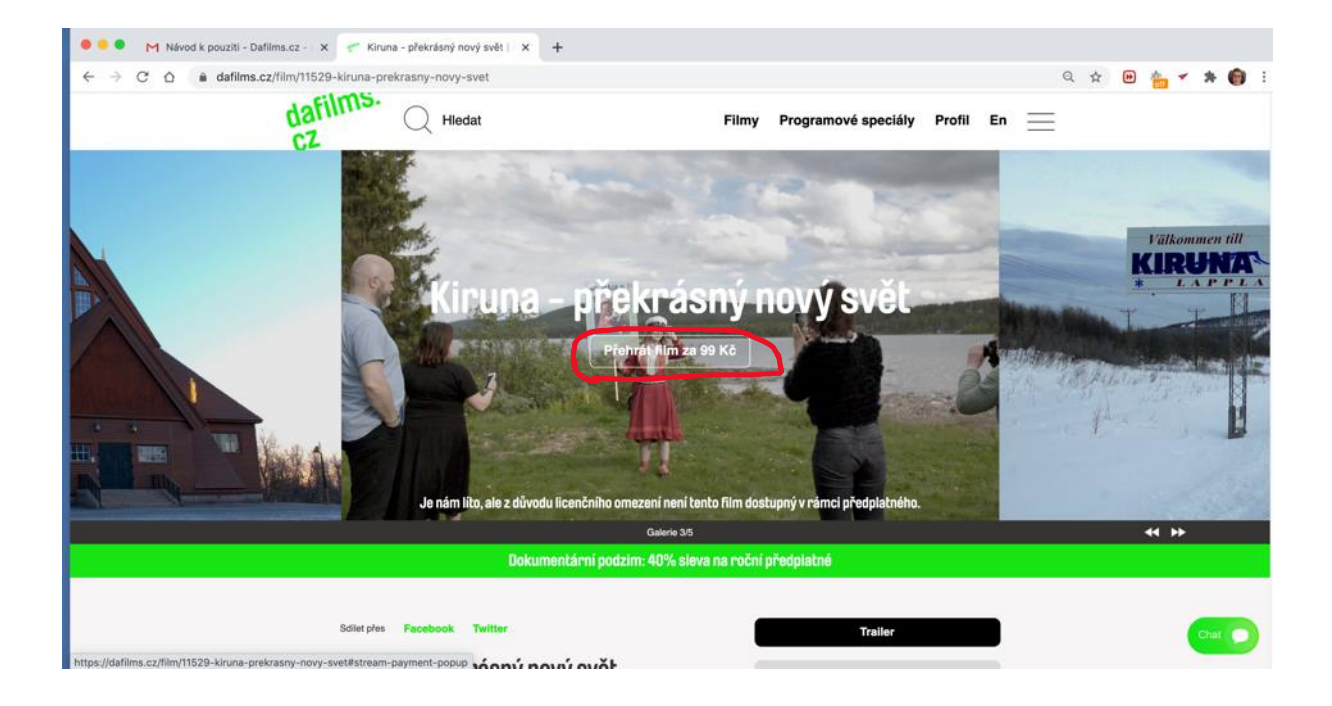

| 🔍 🍨 M Návod k pouziti - Dafilms.cz - 🗙 🛹 Kiruna - překrásný nový svět   🗴 | +                                                                                                    |
|---------------------------------------------------------------------------|----------------------------------------------------------------------------------------------------|
| ← → C ☆ 🕯 dafilms.cz/film/11529-kiruna-prekrasny-novy-svet                | Q 🖈 🖻 🏪 🗲 🇯 🍘 🗄                                                                                                    |
| dafilms. Q Hiedat                                                         | Filmy Programové speciály Profil En                                                                                                    |
|                                                                           | Hatba za přehrání<br>y Ka<br>Ze transmi protectivní ka te ka te |
|                                                                           | Galarie 45 😽                                                                                                    |
| Dokumentární podzim: 40% sleva na roční předplatné                        |                                                                                                    |
| Saint phe Facebook Twitter                                                | Trailer                                                                                                    |

6) Po provedení platby se může dívat na film – v okně přehrávače je ikona "play" (šipka)

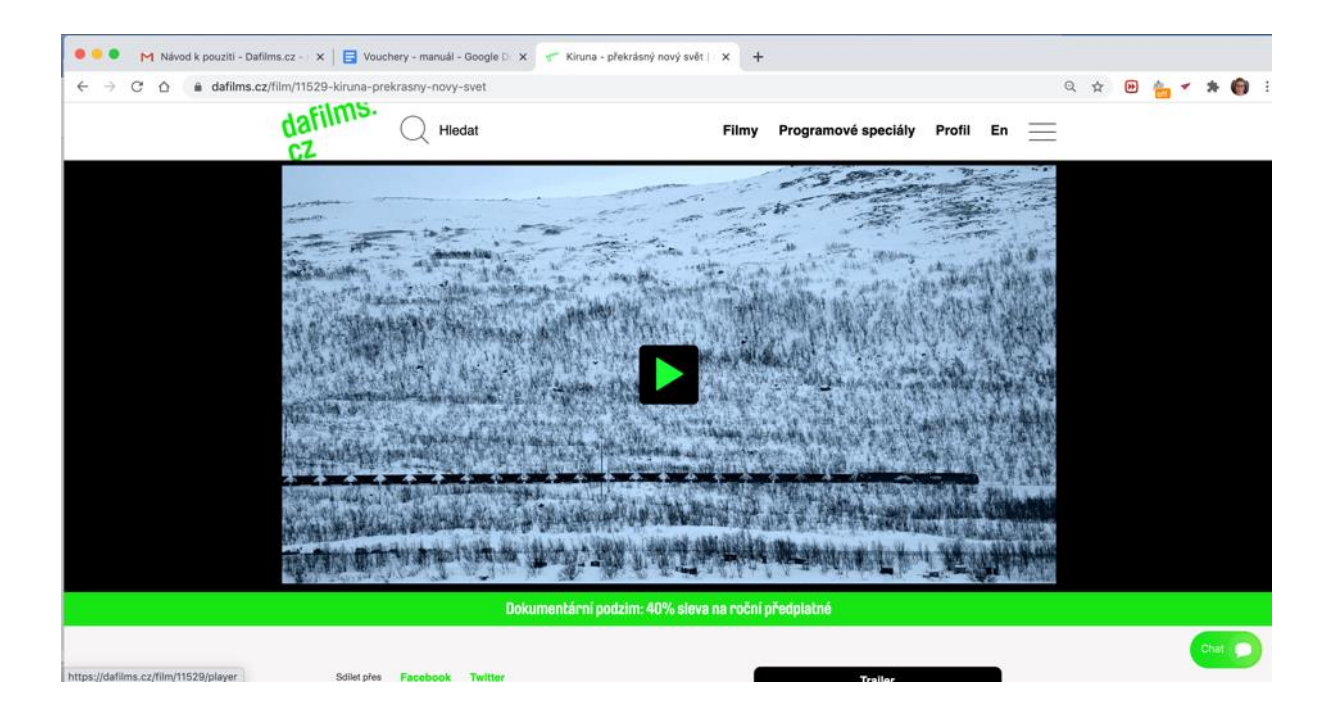

## Pro neplatícího diváka s voucherem /partnery apod../

Není potřeba žádné registrace ani přihlášení, stačí zadat do vyhledávače daný kód voucheru, který má podobu URL adresy, například: <u>https://dafilms.cz/voucher/HTNoBegv</u>

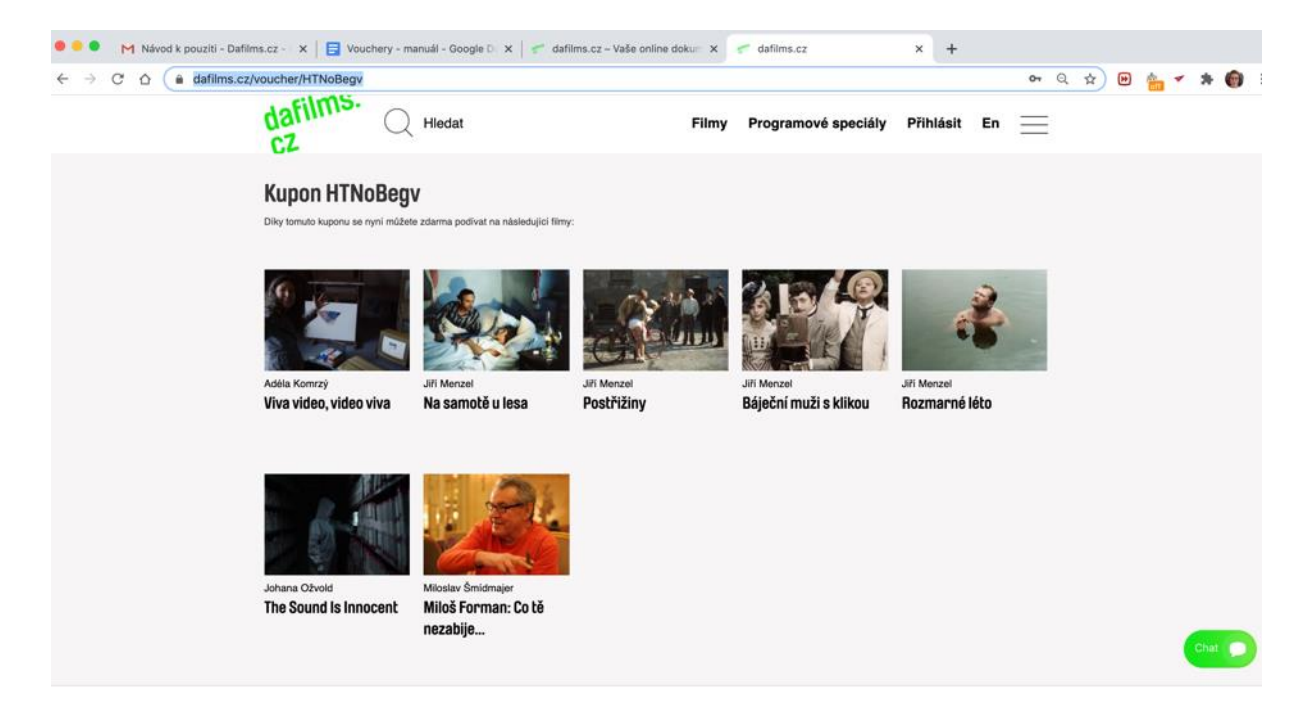

Zobrazí se nabídka filmů, které jsou dostupné s daným voucherem, a po kliknutí na kterýkoli z nich, může divák rovnou sledovat film.

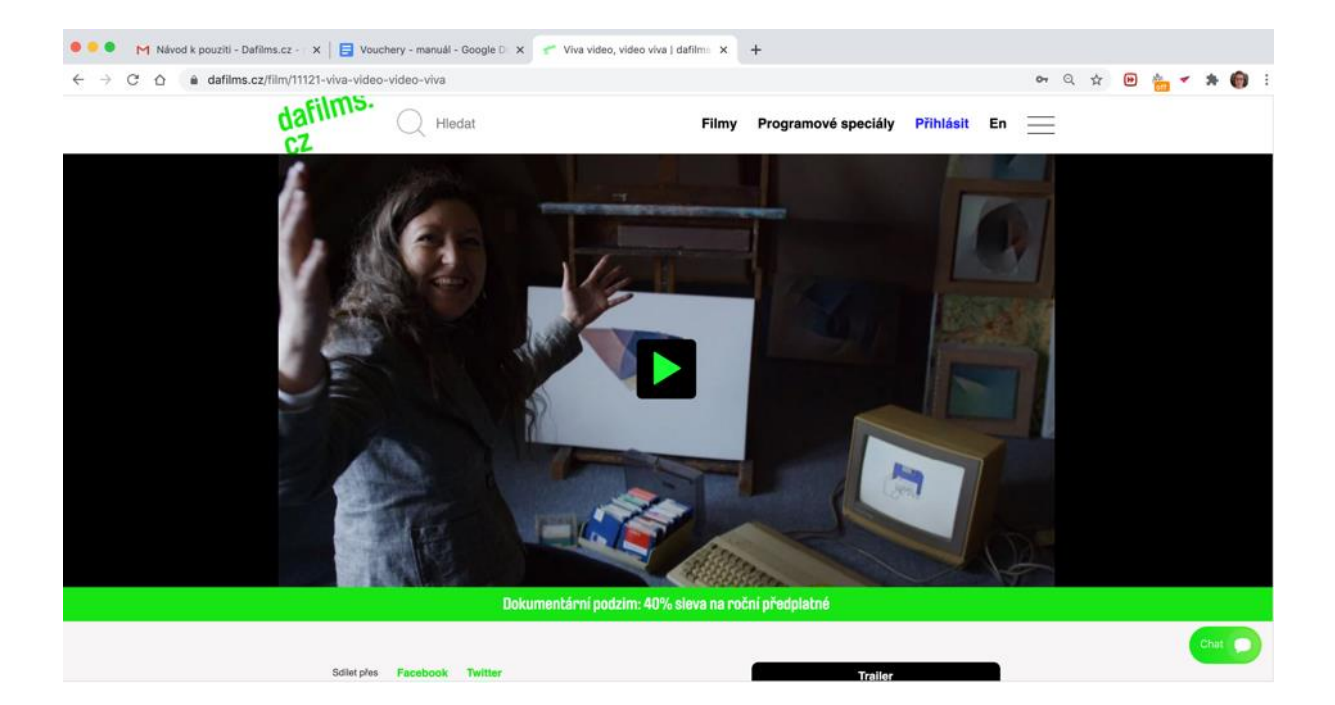